# 호서대학교 미래융합대학

# 학습자 사용매뉴얼

"NEW" 이러닝센터

# Index

| No | title      |          |    |
|----|------------|----------|----|
| 01 | 회원가입       | 회원가입     | 3  |
|    |            | 신청과정     | 4  |
| 02 | 국가자격증      | 교재신청방법   | 5  |
| 02 |            | 수강신청     | 5  |
| 03 | 민간자격증 취득과정 | 수강신청     | 8  |
|    |            | 학습하기     | 10 |
|    |            | 자격증 발급신청 | 19 |

# 01 사이트구조\_회원가입

#### 

회원가입

|         | *표시는 필수 입력항목입니다.                                             |
|---------|--------------------------------------------------------------|
| ■ 기본정보  |                                                              |
| 이름      |                                                              |
| 생년월일    | - e(() 19840101                                              |
| 아이디     | 중복확인 · 영문, 숫자 초등 (북수문자 사용물가 <b>,한글 사용물가,띄어쓰기 불가</b> )        |
| 비밀번호    | - 공백 입적 시 공백 제가 후 입력됩니다                                      |
| 비밀번호 확인 |                                                              |
| 이메일     | 0 naver.com                                                  |
| 유대폰 번호  | 010 🕑 - 👘 - *휴대전화번호 기제시 교육정묘 및 학습관련 SMS서비스 및 수강안내 전화를 제공합니다. |
| 주소      | 우편변호 및 가         • 우편변호는 숫자만 가능합니다           니미지 주소          |

[불수] 서비스 **약문용의 [더보기 ]** 제 I.조.(목직) 본 약관은 " 자격교육센터 "(이하 "교육원"이라 합니다.) 서비스(이하 '서비스'라 합니다)의 이용과 관련하여 변형 법명에 위배되지 않는 범위 내에서 회원의 기본적인 권리와 책임사형을 정하는 것을 목적으로 합니다.

[필수] 개인정보 수집 및 이용 동의 **[ 더보기** ]

#### 추천인코드

#### 보안문자 보안문자 동동동동동동 (1960) 보안문 수가를 빌려하셔요.

약관동의 및 가입하

| No | Description  |
|----|--------------|
| 1  | 회원가입후 로그인    |
| 2  | 기본회원가입 정보 입력 |
| 3  |              |
| 4  |              |
| 5  |              |

### Description

| No | Description |
|----|-------------|
| 1  | 국가자격증과정     |
| 2  | 민간자격증과정     |
| 3  |             |
| 4  |             |
| 5  |             |

# 01 사이트구조 \_ 신청과정

|   |       |                                                                      |                                                                  | 1                                                                           | 과정신                                                                 | 청 1                                                            |
|---|-------|----------------------------------------------------------------------|------------------------------------------------------------------|-----------------------------------------------------------------------------|---------------------------------------------------------------------|----------------------------------------------------------------|
| Ę | 국가자격증 |                                                                      |                                                                  |                                                                             |                                                                     |                                                                |
|   | 자격증   | 직업상답사2급<br>경비지도사<br>전산회계1급<br>TAT2급<br>한식조리기능사<br>전기(산업)기사<br>무역영어 🚺 | 사회복지사1급<br>유통관리사2급<br>전산회계2급<br>매경TEST<br>굴삭기운전기능사<br>KBS한국어능력시험 | 산업안전(산업)기사<br>간호조무사<br>전산세무1급<br>맞춤형회장품<br>지개차운전기능사<br>조경기능사 <mark>1</mark> | 위험물산업기사(기능사)<br>요양보호사<br>전산세무2급<br>청소년상담사3급<br>떡제조기능사<br>임상심리사2급 (1 | 한국사능력검정시험<br>재경관리사<br>FAT1급<br>전기기능사<br>몰류관리사<br>생활스포츠지도사2급 (1 |
|   | 공무원   | 계리직공무원                                                               | 운전직공무원                                                           | 소방직공무원                                                                      | 군무원                                                                 |                                                                |
|   | 공기업   | 지역농협6급                                                               | 국민건강보험공단                                                         | 공기업수리NCS                                                                    | 코레일NCS                                                              |                                                                |
|   | 어학    | 지텔프(G-TELP)                                                          | HSK3급 N                                                          |                                                                             |                                                                     |                                                                |

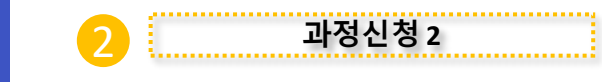

#### 민간자격증

| 강사과정 | 예철교육지도사1급<br>정리수납전문가1급<br>장애인인식개선지도사1급                             | 퍼스널컬러컨설턴트1급<br>플로리스트전문가1급                                            | 캘리그라피지도사1급<br>영어요리지도사1급                                     | 리더십지도사1급<br>가정관리사1급                                             |
|------|--------------------------------------------------------------------|----------------------------------------------------------------------|-------------------------------------------------------------|-----------------------------------------------------------------|
| 병원과정 | 병원원무행정사1급 🕔<br>병원서비스매니저1급                                          | 병원코디네이터1급<br>실버병원코디네이터1급                                             | 병원행정관리사1급<br>보험심사평가사1급                                      | 병원진료접수매니저1급<br>요양병원관리사1급                                        |
| 커피과정 | 커피로스팅마스터1급 📵<br>커피핸드드립전문가1급                                        | 티소믈리에1급<br>와인소믈리에1급                                                  | 커피품질평가사1급                                                   | 커피바리스타전문가1급                                                     |
| 심리과정 | 군심리상당사1급 ()<br>아동심리상당사1급<br>다문학심리상당사1급<br>아동학대에방상당사1급<br>노인심시장당사1급 | 원예심리상당사1급<br>아동미술심리상당사1급<br>노인미술심리상당사1급<br>청소년미술심리상당사1급<br>부년심리상당사1급 | 심리상담사1급<br>심리분석사1급<br>학교폭력예방상담사1급<br>분노조절상담사1급<br>능이심리상담사1급 | 미술심리상담사1급<br>음악심리상담사1급<br>부모교육상담사1급<br>노인음악심리상담사1급<br>색채심리상담사1급 |
|      | 가족심리상담사1급                                                          | 스포츠심리상담사1급                                                           | 문학심리상담사1급                                                   | 독서심리상담사1급 🔃                                                     |

### 01 사이트구조 \_ 국가자격증

### Ex) 사회복지사1급 과정 신청

| 국가자격증 |          |            |            |              |              |
|-------|----------|------------|------------|--------------|--------------|
| 자격증   | 직업상담사2급  | 사회복지사1급    | 산업안전(산업)기사 | 위험물산업기사(기능사) | 한국사능력검정시험    |
| 110   | 경비지도사    | 유통관리사2급    | 간호조무사      | 요양보호사        | 재경관리사        |
|       | 전산회계1급   | 전산회계2급     | 전산세무1급     | 전산세무2급       | FAT1급        |
|       | TAT2급    | 매경TEST     | 맞춤형화장품     | 청소년상담사3급     | 전기기능사        |
|       | 한식조리기능사  | 굴삭기운전기능사   | 지게차운전기능사   | 떡제조기능사       | 물류관리사        |
|       | 전기(산업)기사 | KBS한국어능력시험 | 조경기능사 N    | 임상심리사2급 N    | 생활스포츠지도사2급 N |
|       | 무역영어 N   |            |            |              |              |

### Description

| No | Description    |
|----|----------------|
| 1  | 희망 과목신청        |
| 2  | 교재 구매희망시 교재 클릭 |
| 3  |                |
| 4  |                |
| 5  |                |

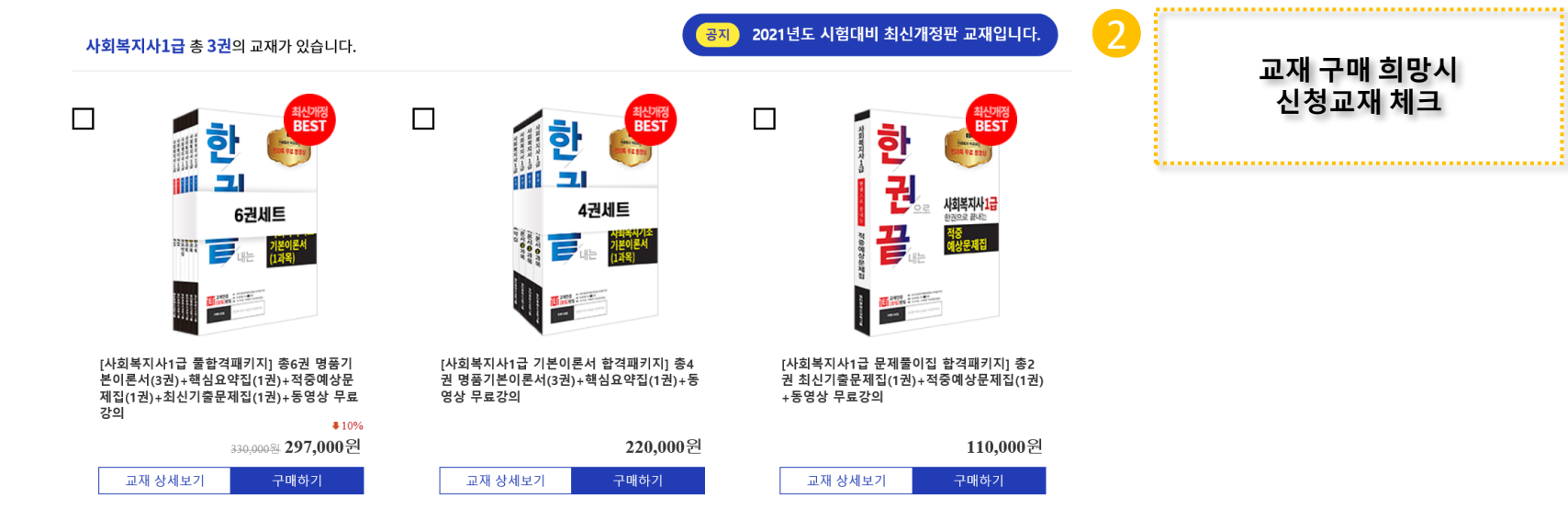

Å

선택한 교재 0권을 구매하기

### 01 사이트구조 \_ 국가자격증

### Ex) 사회복지사1급 과정 신청

### 국가자격증

| 자격증 | 직업상담사2급  | 사회복지사1급    | 산업안전(산업)기사     | 위험물산업기사(기능사) | 한국사능력검정시험    |
|-----|----------|------------|----------------|--------------|--------------|
|     | 경비지도사    | 유통관리사2급    | 간호조무사          | 요양보호사        | 재경관리사        |
|     | 전산회계1급   | 전산회계2급     | 전산세무1급         | 전산세무2급       | FAT1급        |
|     | TAT2급    | 매경TEST     | 맞춤형화장품         | 청소년상담사3급     | 전기기능사        |
|     | 한식조리기능사  | 굴삭기운전기능사   | 지게차운전기능사       | 떡제조기능사       | 물류관리사        |
|     | 전기(산업)기사 | KBS한국어능력시험 | 조경기능사 <b>N</b> | 임상심리사2급 N    | 생활스포츠지도사2급 🚺 |
|     | 무역영어 N   |            |                |              |              |

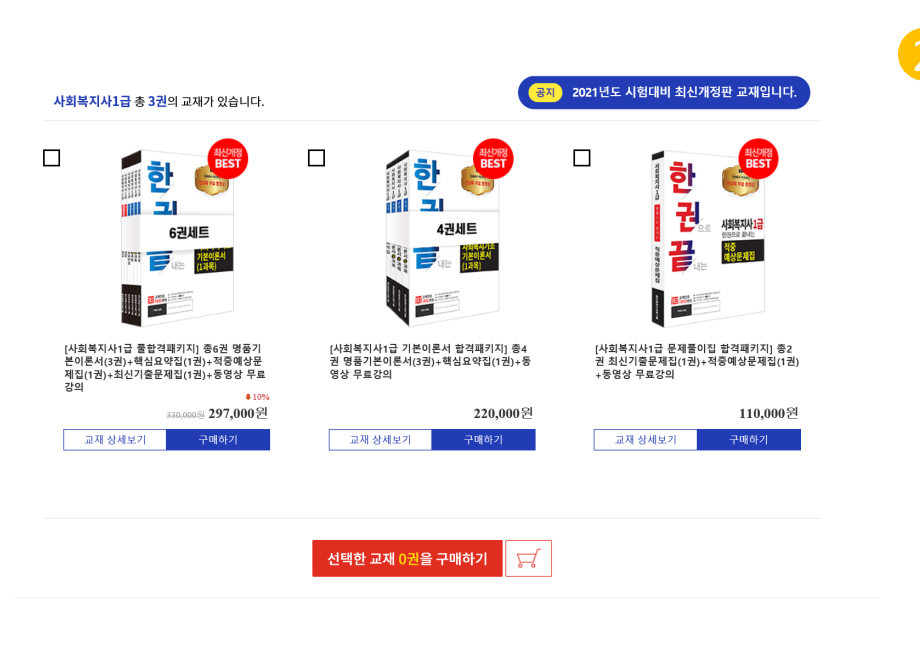

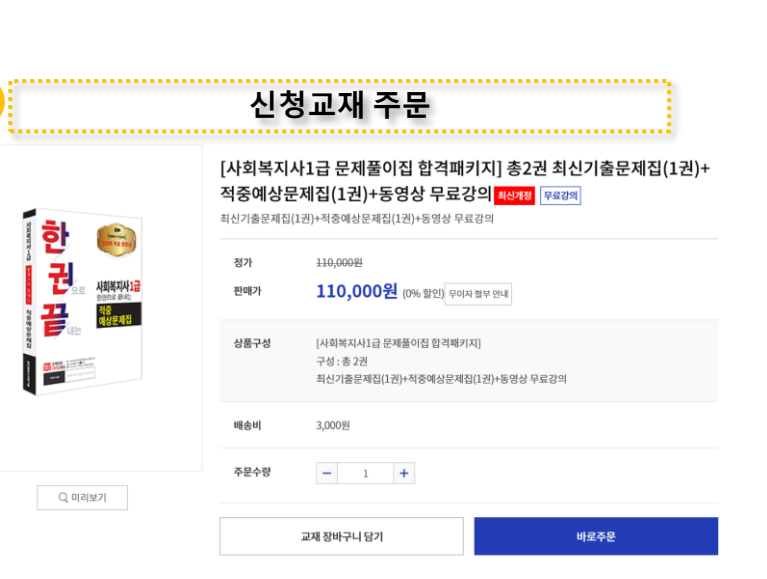

교재 구매 희망시 신청교재 체크

### 

### 01 사이트구조 \_ 국가자격증

교재 결제하기

우편번호 찾기 ✔ 회원정보 주소지와 동일

상품명 [사회복지사1급 문제풀이집 합격패키지] 총2권 최신기출문제집(1권)+적중예상문제집(1권)+동영상 무료강의(1권)

.....

test

### Description

| No | Description |
|----|-------------|
| 1  | 교재 결제하기     |
| 2  | 강의듣기        |
| 3  |             |
| 4  |             |
| 5  |             |

### \$\_\_\_\_\_t

필독사항

결제방

법 주문

번호

배송지 주소

배송 메시지

결제 금액

주문자

휴대폰 010--번호

명

무통장입금(가상계: 🗸

2103111723217046

03076

113,000원(배송비포함)

부경대학교

E-mail test@naver.com

서울 종로구 창경궁로35길 35 (혜화동)

※ 배송 및 환불기간

자격증 신청 명단은 결제 후 익일 오전 11시에 협회로 전달 됩니다. ※ 협회 명단 전달 후 자격증 제작이 들어가기 때문에 환불이 불가합니다. ※ 주소 또는 받는 사람 정보를 정확히 입력하지 않음으로서 발생하는 자격증 분실 시 책임은 본인에게 있으며, 환불 또한 불가합니다.

※ 분실 또는 기본정보 오기재 로 인한 재발급 시 발급 비용을 다시 부담하셔야 하오니,

기본정보를 정확하게 입력해 주시기 바랍니다. (성함,생년월일,연락처,주소)

처음으로 결제하기

### 교재 신청완료후 강의 듣기

🔁 사회복지사1급 과목 리스트

| 번호      | 과목명            | 강의수강 |  |  |
|---------|----------------|------|--|--|
| 1       | 사회복지기초         | 학습하기 |  |  |
| 2       | 사회복지실천         | 학습하기 |  |  |
| 3       | 사회복지정책과 제도     | 학습하기 |  |  |
| 4       | 핵심요약 사회복지기초    | 학습하기 |  |  |
| 5       | 핵심요약 사회복지실천    | 학습하기 |  |  |
| 6       | 핵심요약사회복지정책과 제도 | 학습하기 |  |  |
| 7       | 기출사회복지기초       | 학습하기 |  |  |
| 8       | 기출사회복지실천       | 학습하기 |  |  |
| 9       | 기출사회복지정책과제도    | 학습하기 |  |  |
| 수강중인 과정 |                |      |  |  |

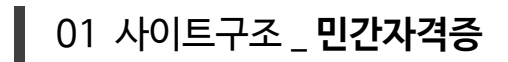

### Ex) 민간자격증 신청과정

#### 민간자격증

| 강사과정  | 예절교육지도사1급<br>정리수납전문가1급<br>장애인인식개선지도사1급                                                          | 퍼스널컬러컨설턴트1급<br>플로리스트전문가1급                                                                          | 캘리그라피지도사1급<br>영어요리지도사1급                                                                 | 리더십지도사1급<br>가정관리사1급                                                                       |
|-------|-------------------------------------------------------------------------------------------------|----------------------------------------------------------------------------------------------------|-----------------------------------------------------------------------------------------|-------------------------------------------------------------------------------------------|
| 병원과정  | 병원원무행정사1급 🔞<br>병원서비스매니저1급                                                                       | 병원코디네이터1급<br>실버병원코디네이터1급                                                                           | 병원행정관리사1급<br>보험심사평가사1급                                                                  | 병원진료접수매니저1급<br>요양병원관리사1급                                                                  |
| 커피과정  | 커피로스팅마스터1급 🔞<br>커피핸드드립전문가1급                                                                     | 티소믈리에1급<br>와인소믈리에1급                                                                                | 커피품질평가사1급                                                                               | 커피바리스타전문가1급                                                                               |
| 심리과정  | 군심리상담사1급 (1)<br>아동심리상담사1급<br>다문화심리상담사1급<br>아동학대예방상담사1급<br>노인심리상담사1급<br>가족심리상담사1급<br>인지행동심리상담사1급 | 원예심리상담사1급<br>아동미술심리상담사1급<br>노인미술심리상담사1급<br>청소년미술심리상담사1급<br>부부심리상담사1급<br>스포츠심리상담사1급<br>애니어그램심리상담사1급 | 심리상담사1급<br>심리분석사1급<br>학교폭력예방상담사1급<br>분노조절상담사1급<br>늘이심리상담사1급<br>문학심리상담사1급<br>푸드아트심리상담사1급 | 미술심리상담사1급<br>음악심리상담사1급<br>부모교육상담사1급<br>노인음악심리상담사1급<br>색채심리상담사1급<br>독서심리상담사1급<br>도형심리상담사1급 |
| 전문가과정 | 주차관리사1급 1<br>이미지메이킹지도사1급<br>개인정보관리사1급<br>창업상권분석지도사1급<br>운동처방사1급                                 | 인사총무관리자1급<br>결혼상담사1급<br>감정노동관리사1급<br>검색광고마케터1급                                                     | CS강사1급<br>골프전문캐디1급<br>콜센터전문상담사1급<br>광고기획전문가1급 (1                                        | 프리젠테이션전문가1급<br>스피치지도사1급<br>4대보험관리사1급<br>고객상담사1급 ①                                         |

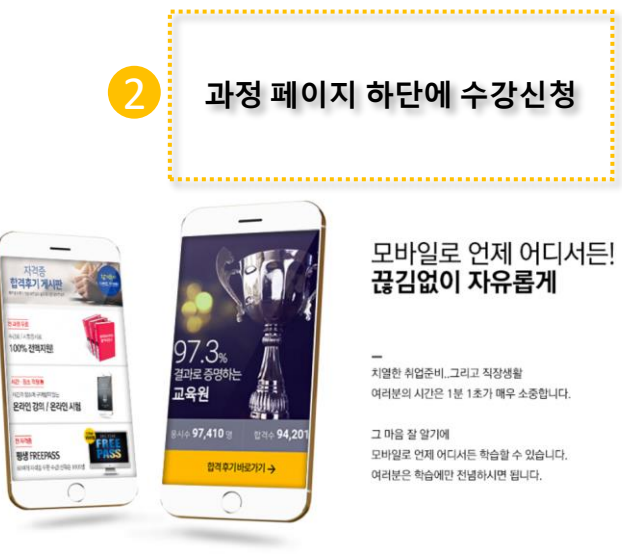

2021 PROMOTION EVENT 수강신청바로가기 >>>

| No | Description |
|----|-------------|
| 1  | 민간자격증신청과정   |
| 2  | 수강신청바로가기 신청 |
| 3  |             |
| 4  |             |
| 5  |             |

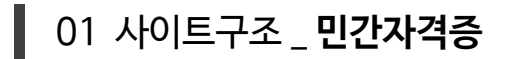

### Description

| No | Description         |
|----|---------------------|
| 1  | 신청과목 체크후 수강신청 버튼누르기 |
| 2  | 수강신청완료              |
| 3  | 수강하러가기              |
| 4  |                     |
| 5  |                     |

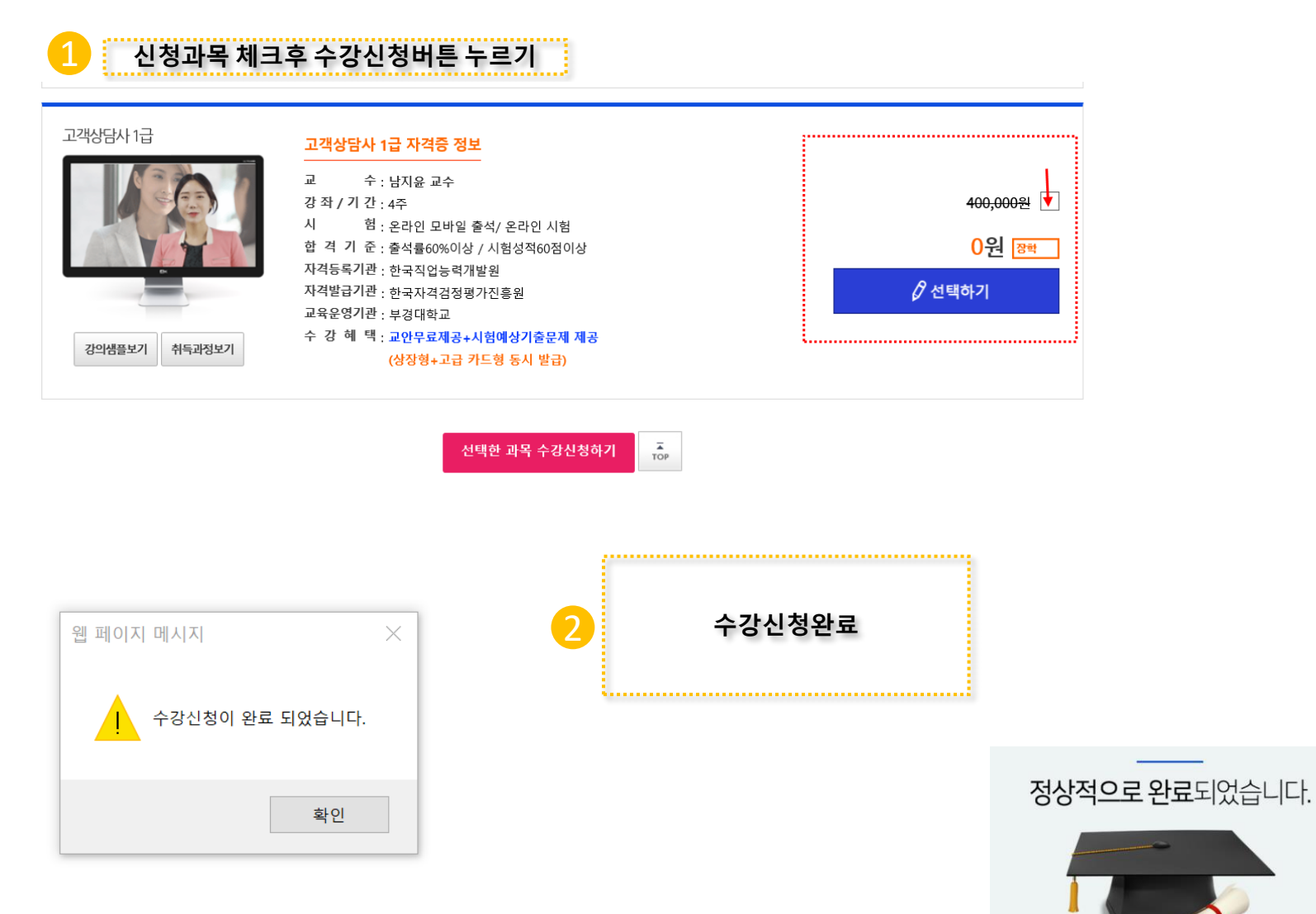

수강하러 가기

신청한 과목 강의실 입장

### 🤁 민간자격과정

| 번호 | 자격명        | 진도율 | 시험응시 | 일자                             | 강의수강  |
|----|------------|-----|------|--------------------------------|-------|
| 1  | 고객상담사 1급   | 0 % | 시험보기 | 2021-03-11 ~ 2021-04-08 기간연장신청 | 강의실입장 |
| 2  | 광고기획전문가 1급 | 4%  | 시험보기 | 2021-03-11 ~ 2021-04-08 기간연장신청 | 강의실입장 |
| 3  | 반려동물관리사 1급 | 0 % | 시험보기 | 2021-02-26 ~ 2021-06-26 기간연장신청 | 강의실입장 |
| 4  | 예절교육지도사 1급 | 0 % | 시험보기 | 2021-03-10 ~ 2021-04-07 기간연장신청 | 강의실입장 |

| 1 | 신청한 과목 강의실입장 |
|---|--------------|
| 2 | 오른쪽 학습시작 버튼  |
| 3 |              |
| 4 |              |
| 5 |              |
|   |              |

No

业 기출문제

Description

| 🔨 고객상담사 1급                                                                                                 | 학습사자일 2021-03-11/학습종료일 2021-04-(                                                  |                                |
|----------------------------------------------------------------------------------------------------|-----------------------------------------------------------------------------------|--------------------------------|
| 17777777777777777777777777777777777777                                                                     | 진도율 0% 진도율 60% 부터<br>시험응시 가능합니다! 힘을내요~                                            |                                |
| 고객 상담 관리사 🛛 🔗                                                                                              | 1. 고객상당권리사 개요 및 전망 (10/44 ) (                                                     | 2 오른쪽 학습시작 버튼                  |
| 개요 및 전망                                                                                                    | 2. 고객상담의 필요성 (박습서적 )                                                              | <b>—</b>                       |
| The                                                                                                    | 3. 고객상담의특성과 역할 박습시적 ▶                                                             | i                              |
|                                                                                                    | <ol> <li>고객상담의 필요능력</li> <li>박습사적 ▶</li> </ol>                                    |                                |
| 스가츠에 만치기니 가세근 드레그와 지수 사이지에 아두더니 오이라세기가 세계                                                                  | - 고객상당기법 핵심서작 ▶<br>PLICI ★ ★                                                      |                                |
| TO 6박 당각 /박 당객도 - 내스코 OT & 가입O시 단계스켓 파카이샤이 /바드                                                             | 6. 구매단계별 고객상담 역습시작 🕨                                                              |                                |
| 고객상담관리사개요및전망 🕁 학습종료 학습월 2021-03-11                                                                         | ▲ <sup>고안파일</sup> ▲ 가용편<br>원하시는 학습을 시작해주세요.                                       | ↓ 학습종료 ↓ 교안파일                  |
| 반드시 학습완료 후 학습종료 해주셔야                                                                                       | <mark>출석 인정됩니다.</mark> 학습일                                                        |                                |
| 학습진행시 유의사항                                                                                                 |                                                                                   | 반드시 학습완료 후 학습종료 해주셔야 출석 인정됩니다. |
| 교안파일/예상가출문제는 어디에 있나요?<br>교인 파일과 예정 가출문제는 pc 바업에서면 다운로드하실 수 있으며<br>나의 강려상 전속 해당 과목의 강의실 입장을 클릭하시면 상단에 교안파일과 | 인터넷청을 열고 컴퓨터 키보드 Col + Shit + Delete를<br>같이 누른 다음 "사용기록삭제" 실행시키고 인터넷을<br>재시작 합니다. | ·                              |
| 기존로에가 보여져 유명하다.<br>시험은 언제 볼 수 있나요?                                                                         | 인터넷창 도구 -> 인터넷음션 -> 김석기록 (실정) > 웹<br>페이지를 일때마다 에 체크 -> 확인 -> 적용 -> 확인             |                                |
| 시민은 (2배말~9별 0개%이상 중축 시시업보기 비는미 생정 되며,<br>[나의감의실-해당과목 4번보기 클릭 - 응시하기]에서 시험응시가 가능합니다.                        | 위 방법대로 진행해도 문제해경이 안되시면 (문의가)<br>"수강관련문의" 게시판을 이용 부탁드립니다. 문의가)                     |                                |
| 자격증 말급은 어떻게 하나요?                                                                                           |                                                                                   |                                |

- 교안파일 전용뷰어 파워포인트(win10용)
- 🚺 교안파일 전용뷰어 파워포인트
- [ 기출문제 전용뷰어 한컴뷰어
- 👸 압축프로그램 알집
- 교육원 최적화 브라우저 크롬 추천

### 교육원 필수 프로그램(무료)

위 방법대로 진행해도 문제해결이 안되시면 "수강관련문의" 게시판을 이용 부탁드립니다. 문의하기

인터넷창 도구 -> 인터넷옵션 -> 검색기록 [설정] -> 웹 페이지를 열때마다 에 체크 -> 확인 -> 적용 -> 확인

인터넷창을 열고 컴퓨터 키보드 Ctrl + Shift + Delete를 같이 누른 다음 "사용기록삭제" 실행시키고 인터넷을 재시작 합니다.

### 수강중 오류발생시 조치방법

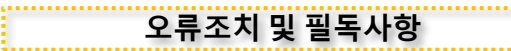

### 

### 01 사이트구조 \_ 민간자격증

교안파일 다운받는법

| No | Description |
|----|-------------|
| 1  | 교안파일 다운받는 법 |
| 2  | 교안 저장하기     |
| 3  |             |
| 4  |             |
| 5  |             |

| 🍾 고객상담사 1급                                 |                                       | 학습시작일 2021-03-11 /              | 학습종료일 2021-04-( |
|--------------------------------------------|---------------------------------------|---------------------------------|-----------------|
| 고객 상담의 필요성                                 |                                       | 진도율 0% 진도율 60%<br>시험응시 가능합니다! 힘 | )부터<br>힘을내요~    |
| <ul> <li>(1)</li> <li>소비 생활의 확정</li> </ul> | 기업의 소비자지향적 수 마케팅                      | 16. 소비자정보개념 및 특성                | 학습시작         *  |
|                                            |                                       | 17. 소비자정보 내용 및 원천               | 학습시작 🕨          |
| ·♥ 포괄적인<br>                                | 소비자 문제의 심화                            | 18. 소비자정보 획득                    | 학습시작 🕨          |
| Carlos and                                 | -2-4                                  | 19. 소비자정보 정책                    | 학습시작 🕨          |
| 수강중에 멈추거나 강제로                              | 드래그함 경우 출석인정이 안되오니 유의하시기 바랍니다. 🛛 🗙    | 20. 유형별소비자교육                    | 학습시작 🕨          |
| 그개사다리님님 개이 및 저마                            |                                       | 21. 소비자의 권리와 책임                 | 학습시작 🕨          |
| 고객영급 선덕사 개요 및 선명<br>학습일 2021-03-11         | · 학습종료 · 교안파일 · · 기출문제                | 22. 소비자관련법                      | 학습시작 🕨          |
|                                            | · ··································· |                                 |                 |

|   | 2 버튼클릭→ 저장할 위치에 저장                                                                                                    |                                                               |
|---|----------------------------------------------------------------------------------------------------|---------------------------------------------------------------|
|   | <b>자격증 발급은 어떻게 하나요?</b><br>시험 응시 후 합격하신 분에 한하여 나의 강의실에서 자격증 발급 신청을 하실 수 있습니다.                                                  | ·····································                         |
|   | <b>자격증은 언제 받아볼 수 있나요?</b><br>해당 자격증은 산창일로부터 7-14일(주말,공휴일제외) 이내로 협회에서 심사 후 자격 발송되며<br>택배로 상징형 자격증과 고급 카드형 자격증을 동시에 받아보실 수 있습니다. | <ul> <li>중 교육원 최적화 브라우저 크롬 추천</li> <li>* 아주프로그램 아제</li> </ul> |
| _ | <b>ktitq-http.cdn119.kr</b> 의 <b>630.zip</b> (5.49MB)을(들) 열거나 저장하시겠습니까?                                                        | 열기(O) 저장(S) ▼ 취소(C) ×                                         |

| No | Description |
|----|-------------|
| 1  | 교안파일열기      |
| 2  | 기출문제 다운받기   |
| 3  |             |
| 4  |             |
| 5  |             |

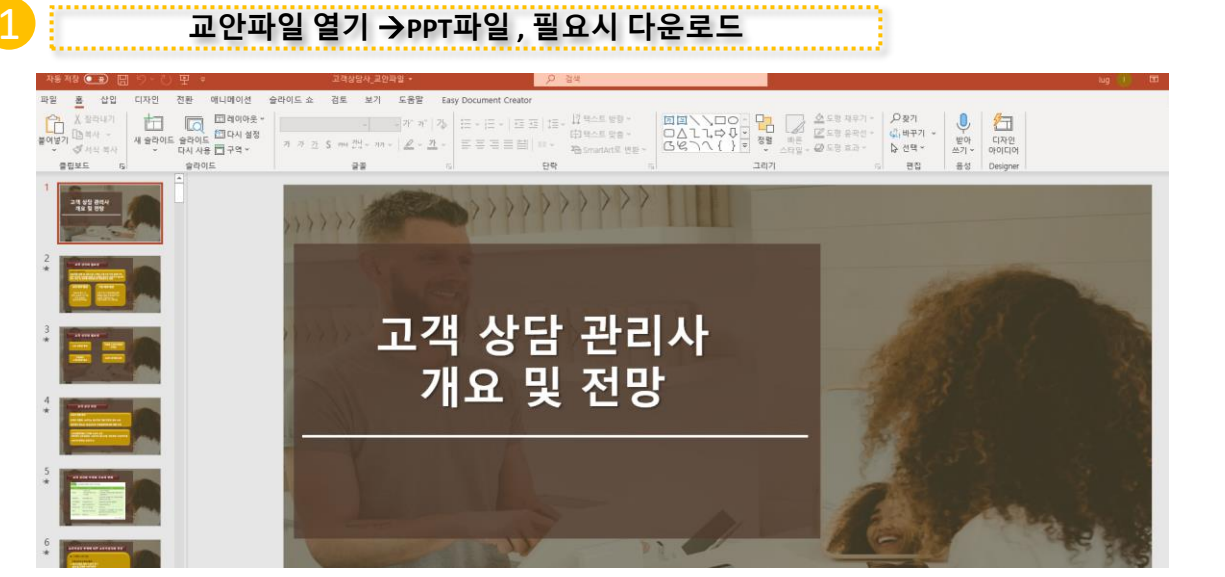

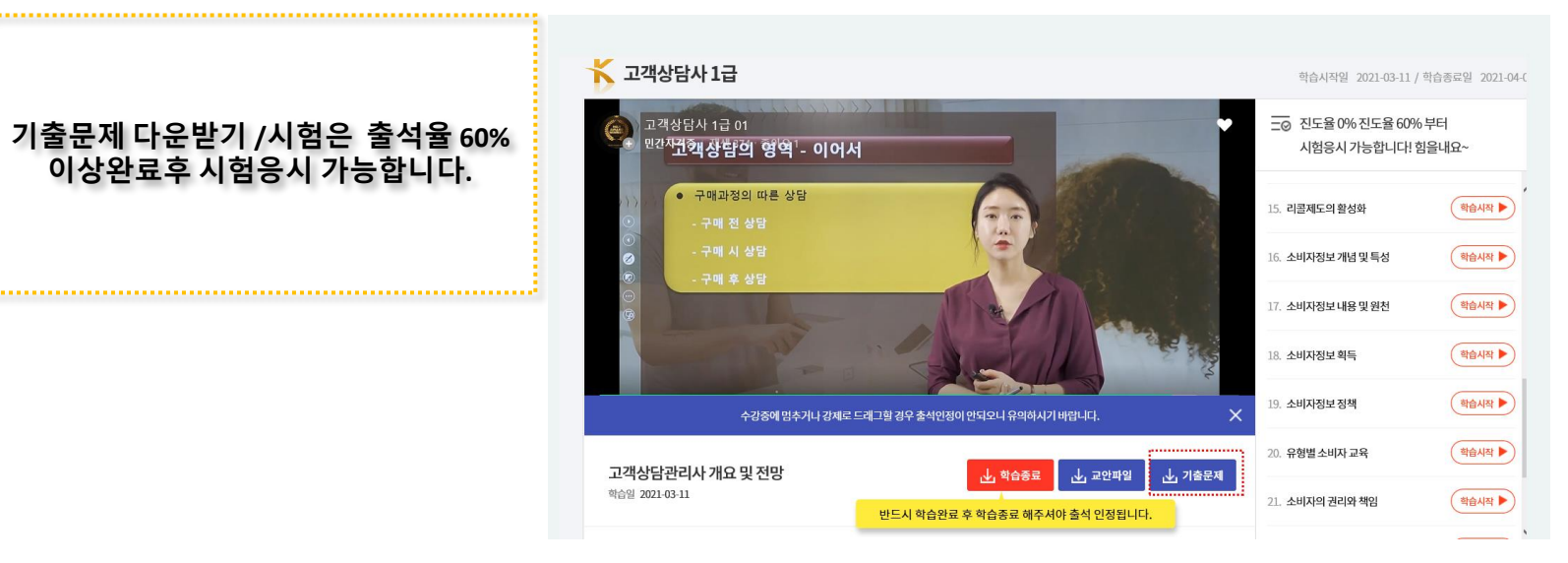

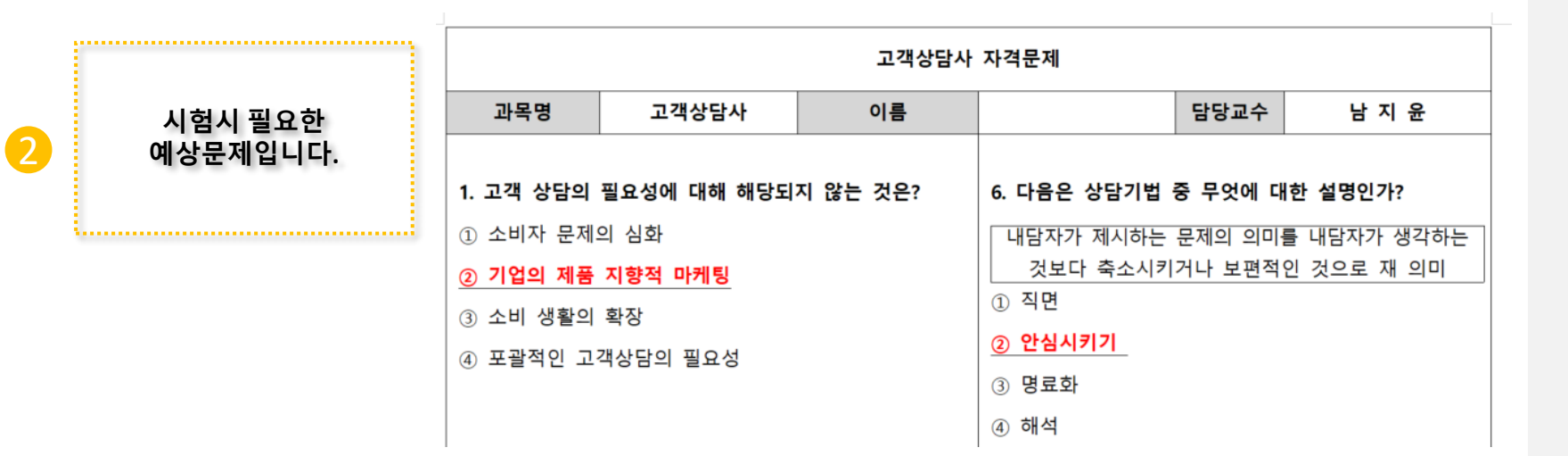

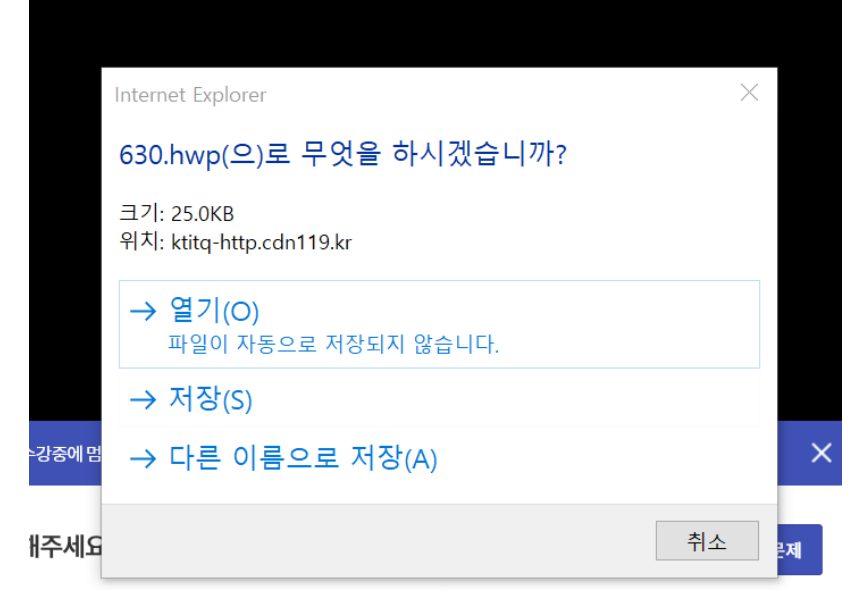

### 다른이름으로 저장→ 저장할위치 선택

### 

정답:34

(1) 소비자 문제의 심화

(3) 소비 생활의 축소

(2) 포괄적인 고객상담의 필요성

🛷 기업의 소비자지향적 마케팅

### 기출문제와 실제 문제를 비교하면서 풀어보셔야합니다.

고객 상담의 필요성에 대해 해당되지 않는 것은?

## 정답해설 2 3

## No Description 시험보기 팁! 1 4 5

Description

#### 정답해설/ 3번이 정답, 4번은 내가 체크한 답입니다. .....

- 1. 고객 상담의 필요성에 대해 해당되지 않는 것은?
- ① 소비자 문제의 심화
- ② 기업의 제품 지향적 마케팅
- ③ 소비 생활의 확장
- ④ 포괄적인 고객상담의 필요성

#### \*시험응시는 <mark>출석률 60%이상</mark> 되어야 응시 가능하십니다. \*자격증 신청은 상단에 [과목명] 을 선택하신후 시험테스트 통과후 신청 가능하십니다.

자격증발급

| 번호 | 시험유형          | 응시조건      | 응시상태 | 점수 | 합격상태 |
|----|---------------|-----------|------|----|------|
| 1  | 고객상담사 1급 평가시험 | 출석률 60%이상 | 응시하기 | 0  | 미응시  |

### ------시험응시/ 시험은 60분이내 응시완료하여야함.

..... 진도율 60%이상시 시험보기 클릭 

| 번호 | 자격명        | 진도율 | 시험응시 | 일자                                    | 강의수강  |
|----|------------|-----|------|---------------------------------------|-------|
| 1  | 고객상담사 1급   | 4 % | 시험보기 | 2021-03-11 ~ 2021-04-08 기간연장신청        | 강의실입장 |
| 2  | 광고기획전문가 1급 | 4 % | 시험보기 | 2021-03-11 ~ 2021-04-08 기간연장신청        | 강의실입장 |
| 3  | 반려동물관리사 1급 | 0%  | 시험보기 | 2021-02-26 ~ 2021-03-26 기간연장신청        | 강의실입장 |
| 4  | 예절교육지도사 1급 | 0 % | 시험보기 | 2021-03-10 ~ 2021-04-07 <b>기간연장신청</b> | 강의실입장 |
|    |            |     |      |                                       |       |

### 🤁 민간자격

01 사이트구조 \_ 민간자격증

| 격과정      |     |      |                                |     |
|----------|-----|------|--------------------------------|-----|
|          |     |      |                                |     |
| 자격명      | 진도율 | 시험응시 | 일자                             | 강의  |
| 고객상담사 1급 | 4 % | 시험보기 | 2021-03-11 ~ 2021-04-08 기간연장신청 | 강의실 |
|          |     |      |                                |     |

| No | Description |
|----|-------------|
| 1  | 시험보기        |
| 2  | 시험 응시하기     |
| 3  |             |
| 4  |             |
| 5  |             |

- 소량생산, 소량판매의 경제적 구조 아래에서 피할 수 없는 현실
- 복잡하고 고도의 기술사용으로 원인 규명이 힘들어짐
- 식품이나 의약품 등으로 인한 생명,신체적 피해 발생
- 소비자의 재산이나 신체,생명에 심각한 위해를 미침

#### 01 소비자피해의 특징에 대한 설명으로 옳지 않은 것은?

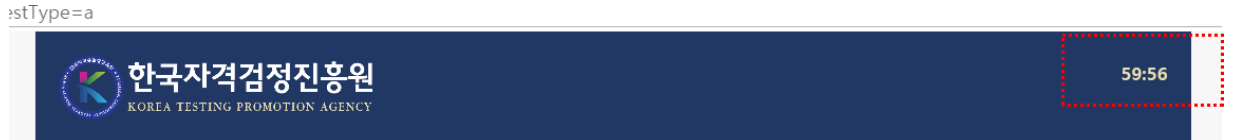

번호

| 1                                 | 고객상담사 1급 평가시험                                                | 출석률 60%이상       | 응시하기 |
|-----------------------------------|--------------------------------------------------------------|-----------------|------|
| 자격증발급                             |                                                              |                 |      |
| 시험응시는 <b>출석률 (</b><br>자격증 신청은 상단( | 50%이상 되어야 응시 가능하십니다.<br>게 [ <b>과목명]</b> 을 선택하신후 <b>시험테스트</b> | 웹 페이지 메시지       | ×    |
|                                   |                                                              | ? 시험을 응시하시겠습니까? |      |
|                                   |                                                              | 확인 취소           |      |
| 2                                 | 시험응시/ 시험은                                                    | 60분이내 응시완료하여    | 겨야함. |

#### ------진도율 60%이상시 응시하기 클릭

응시조건

응시상태

점수

0

합격상태

미응시

### Description No 시험응시하기 1 시험시간 60분이내 2 3 4 5

### Description

시험유형

# 불합격시 / 02-2264-2000문의주시면 재응시처리

### 🤁 민간자격과정

| 번호 | 자격명        | 진도율   | 시험응시             | 일자                             | 강의수강  |
|----|------------|-------|------------------|--------------------------------|-------|
| 1  | 고객상담사 1급   | 100 % | 시험 불합격<br>기관에 문의 | 2021-03-11 ~ 2021-04-08 기간연장신청 | 강의실입장 |
| 2  | 광고기획전문가 1급 | 100 % | <mark></mark> 합격 | 2021-03-11 ~ 2021-04-08 기간연장신청 | 강의실입장 |
| 3  | 반려동물관리사 1급 | 0%    | 시험보기             | 2021-02-26 ~ 2021-03-26 기간연장신청 | 강의실입장 |
| 4  | 예절교육지도사 1급 | 0 %   | 시험보기             | 2021-03-10 ~ 2021-04-07 기간연장신청 | 강의실입장 |

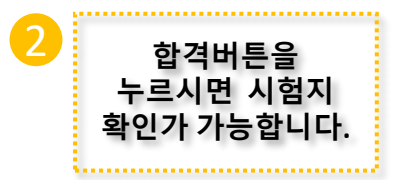

| 6                                                                    | :::시험평가보기::: - Interne                                 | et Explorer                          | – 🗆 X                |
|----------------------------------------------------------------------|--------------------------------------------------------|--------------------------------------|----------------------|
| 6                                                                    | http://efuture-pknu.ac.kr/                             | class/exam_request.html?log_num      | =2133538&testCnt=1   |
| 진도                                                                   | 과정명 : 광고기획전<br>당당교수당 : 최종길<br>학습자 : 부장대학교              | 문가 1급<br>고수<br>((tetpukyung)         |                      |
| 실 경우 기간연장신청 비<br>4. (시험은 PC & 모바일에<br>배 등록이 되어 고유번호기<br>로 기제가 가능합니다. | 정답:33                                                  | 세얀 일정으로 좋은 것은 ? (5급) (52<br>제은 박과 하다 | 4)                   |
|                                                                      | <ul> <li>(1) 고덕에게지 문제</li> <li>(2) 문제체결은 의하</li> </ul> | · 지금트 고오하기                           |                      |
| 마입니다. (원립기간 경과<br>같되어 받금 됩니다.                                        | <ul> <li>(a) 문제애널을 위한</li> <li>(a) 광고로서 체격함</li> </ul> | · 다음 찾는 직업이다.                        |                      |
| 수 있습니다.<br>[나의 강의실] 다시 한번 #                                          | <ul> <li>(4) 문제 해결겸을 위한 설계를 방치한다.</li> </ul>           |                                      |                      |
| 자격역                                                                  | 02 기업의 마케팅<br>정답 : 11                                  | 활동에 대한 설명 중 울지 않은 것은<br>약자           | 2? (5점) (5점)<br>같의수값 |
| 998                                                                  |                                                        | 걸스                                   | 8478                 |
| 사회복지사1급                                                              |                                                        | 2021-03-11 ~ 2021-04-08              | 학습하기                 |
|                                                                      |                                                        | 2021-02-06 - 2021-03-06              | 44-4-11-11           |
| 지역농험6급                                                               |                                                        | 2021-02-20 - 2021-00-20              | 백급여기                 |

| No | Description |
|----|-------------|
| 1  | 재응시         |
| 2  | 본인 시험문제 확인  |
| 3  |             |
| 4  |             |
| 5  |             |

### 01 사이트구조 \_ **자격증발급신청**

2

개인정보 입력후 자격증발급비 결제

š......

#### 자격증발급신청 자격증 발급 신청 교재 장바구니 수강중인 과정 진도율 자격증 발급신청 교재구매내역 수강신청내역 \*시험 합격 후 14일 이내로 자격증을 신청해 주시기 바랍니다. (발급기간 경과시 해당 학습내용이 자동으로 초기화가 됩니다.) \*자격증 취득후 갱신이 필요없는 평생 자격증입니다. \*자격증에 협회 자격 일련번호가 기재되기 때문에 사진이 들어가지 않습니다. \*자격증 신청 후 과정은 신청▷입금대기중▷심사중▷준비중▷발급완료 단계입니다. (심사중은 제작 과정에 있는 자격증 진행사항 포함입니다.) 배송 물량 증가 시기에는 발송 완료/배송 완료되더라도 준비중으로 확인될 수 있습니다. 자격명 신청내용 광고기획전문가 1급 결제 : 6 8 : 2014 6/59 : 043314 2198 : 043314 2198 : 10 84/59 : 10 84/59 생년월일 : 1 합격 1 배송지 : 예금주 : 한국자격검정평가진흥원 한국자격검정교육원 광고기획전문가 1급

------

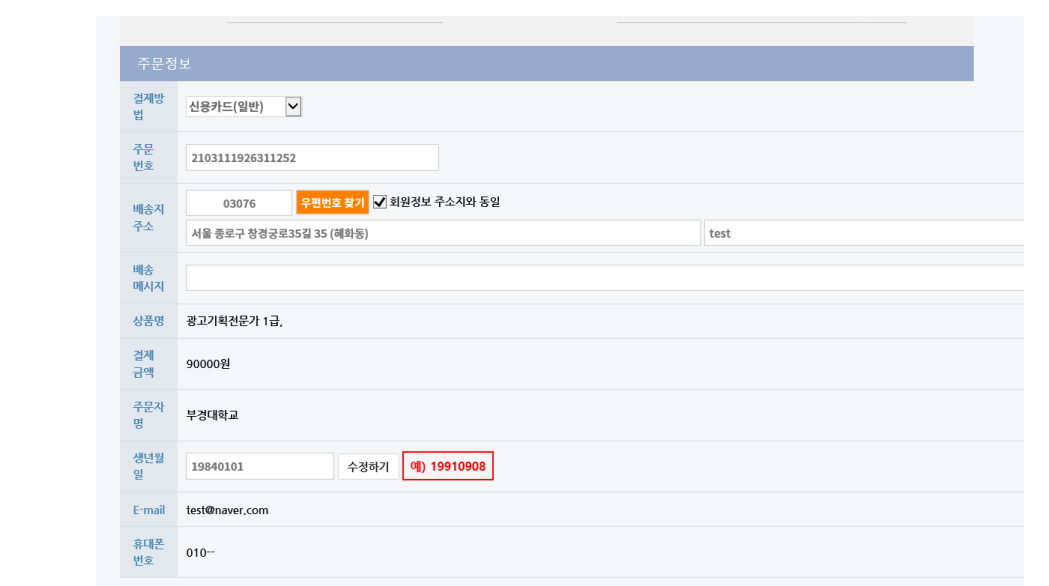

| No | Description    |
|----|----------------|
| 1  | 자격증발급신청        |
| 2  | 자격증 발급정보 입력    |
| 3  | 14일이내 발송완료됩니다. |
| 4  |                |
| 5  |                |